1. 登入網址 <u>http://one.ntsu.edu.tw/</u>

## 或 經由以下路徑:學校首頁/ 在校學生 / NTSU ONE

|                                                             | About NISU Academics A                                                                                                    | ministrator<br>拐蹭 學術投稿 权安專區                                                         |  |
|-------------------------------------------------------------|----------------------------------------------------------------------------------------------------|-------------------------------------------------------------------------------------|--|
| RONZE MEDAL 》 BRONZE MEDAL 》 SIL YER MEDAL<br>在校學生          |                                                                                                    |                                                                                     |  |
| 資訊系統服務                                                      | 🜪 學習資源服務                                                                                                    | 🔹 校園資訊服務                                                                            |  |
| 線上電子郵 <mark>件服務(第一次</mark> 啟用)                              | > 虛擬教室 (校際選課學生由此登入)                                                                                                    | > 校園活動行事曆                                                                           |  |
| 癸λ 爾子鄩件服務                                                   | > eeclass數位學習系統                                                                                                    | > 場地租借管理系統                                                                          |  |
| 五八电子到开放初                                                    |                                                                                                    |                                                                                     |  |
| · 密碼變更服務                                                    | > Joinnet數位互動教室                                                                                                    | > 線上活動報名系統                                                                          |  |
| ◎ 密碼變更服務<br>● NTSU ONE                                      | > Joinnet數位互動教室<br>> 體大數位學習網Moodle                                                                                                    | > 線上活動報名系統<br>> 國體影音網                                                               |  |
| · 密碼變更服務<br>· NTSU ONE<br>· 雲端磁碟服務                          | > Joinnet數位互動教室<br>> 體大數位學習網Moodle<br>> 英日文學習系統                                                                                                    | > 線上活動報名系統<br>> 國體影音網<br>> 生活租屋網                                                    |  |
| 密碼變更服務<br>NTSU ONE<br>雲端磁碟服務<br>國體學生離校系統                    | > Joinnet數位互動教室<br>> 體大數位學習網Moodle<br>> 英日文學習系統<br>> 課程查詢                                                                                            | > 線上活動報名系統<br>> 國體影音網<br>> 生活租屋網                                                    |  |
| 密碼變更服務<br>NTSU ONE<br>雲端磁碟服務<br>國體學生離校系統<br>出納付款系統          | <ul> <li>&gt; Joinnet數位互動教室</li> <li>&gt; 體大數位學習網Moodle</li> <li>&gt; 英日文學習系統</li> <li>&gt; 課程查詢</li> <li>&gt; 課程大綱</li> </ul>                       | > 線上活動報名系統 <ul> <li>&gt; 國體影音網</li> <li>&gt; 生活租屋網</li> </ul> <li>      丁務資訊服務</li> |  |
| 密碼變更服務<br>NTSU ONE<br>雲端磁碟服務<br>國體學生離校系統<br>出納付款系統<br>MyAPP | <ul> <li>&gt; Joinnet數位互動教室</li> <li>&gt; 體大數位學習網Moodle</li> <li>&gt; 英日文學習系統</li> <li>&gt; 課程查詢</li> <li>&gt; 課程大綱</li> <li>&gt; 查詢課程計畫表</li> </ul> | > 線上活動報名系統 > 國體影音網 > 生活租屋網  新務資訊服務 > 學雜費專區                                          |  |

 輸入帳號/密碼(即學校電子郵件帳密),加法進入請用無痕模式 (無痕視窗)。

| <u> </u> |                                                                    |                                      |
|----------|--------------------------------------------------------------------|--------------------------------------|
| 0        | <b>しう者</b><br>National Taiwa<br>個人化資                               | 書育大學<br>N. Sport University<br>記服務平台 |
|          | 使用者登入                                                              |                                      |
|          | 請輸入您在系統上的身份資料。 <ul> <li>帳號:</li> <li>密碼:</li> <li>確定 重填</li> </ul> |                                      |

3. 點選校務資訊系統

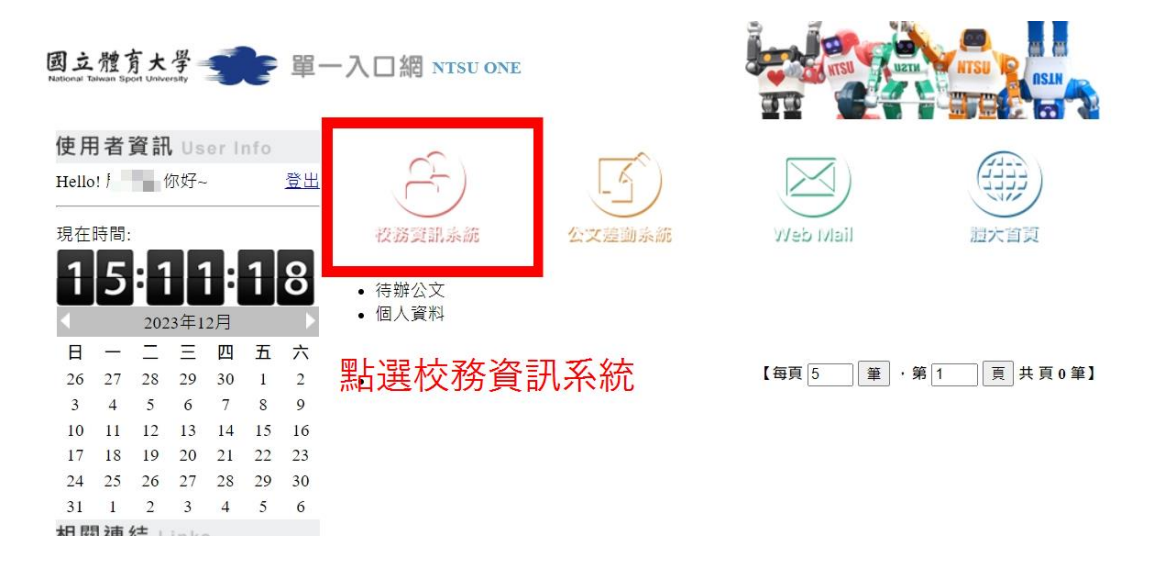

4. 校務系統/教師教學評量系統/教學評量填答

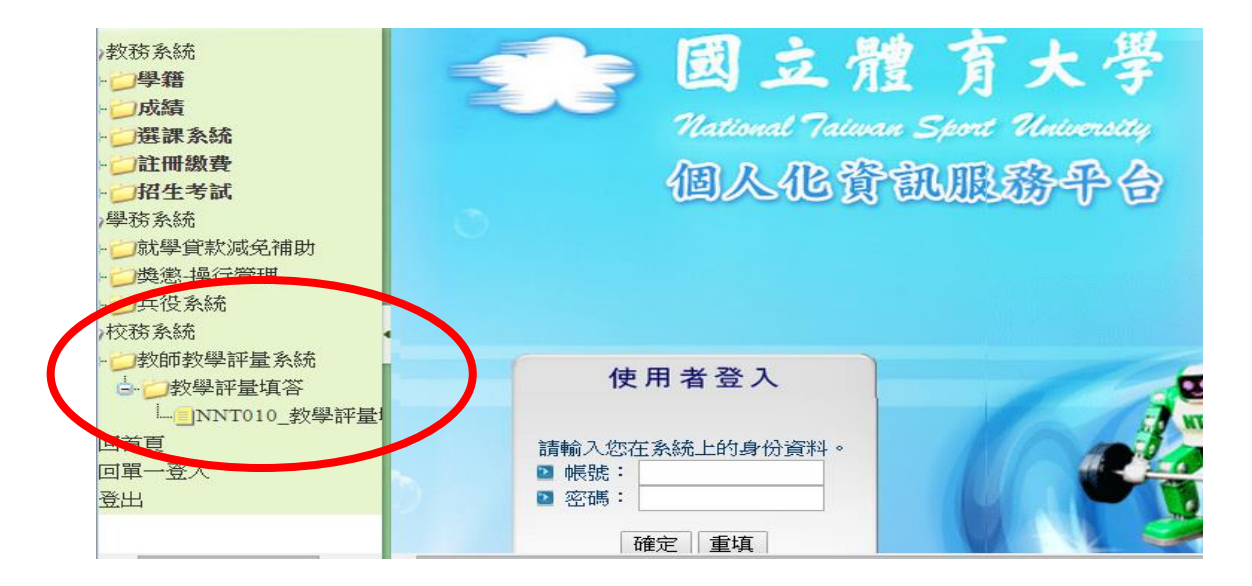